## How to add New Line Items

As of 4 January 2024

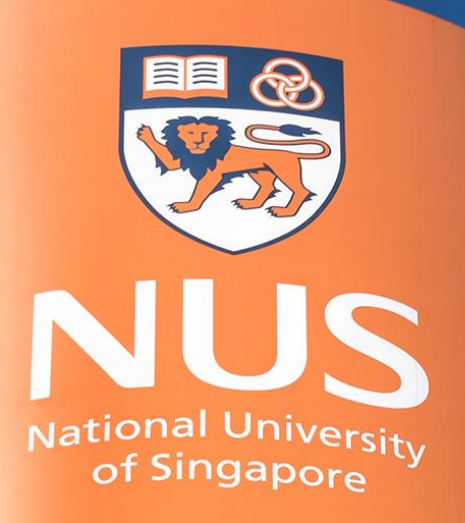

National University of Singapore

© Copyright National University of Singapore. All Rights Reserved.

## How to add New Line Items Step 1: Create New Line Item

| Ariba Sourcin                                                       | Ig                                                                                                    |
|---------------------------------------------------------------------|----------------------------------------------------------------------------------------------------|
| Go back to National University of S                                 | Singapore - TEST Dashboard                                                                                                    |
| Console                                                             | E Doc16565                                                                                                    |
| Event Messages<br>Response History                                  | You have submitted a response for this event. Thank you for participating.                                                                                               |
| ▼ Checklist                                                         | Revise Response Create Alternative 🔻                                                                                                    |
| Review Event Details     Review and Accept     Prerequisites        | Primary Ensure you are within the Ariba Sourcing Event.<br>Then, click on ' <b>3. Select Lots'/Line Items</b> ' of the Checklist                                         |
| <ol> <li>Select Lots/Line items</li> <li>Submit Response</li> </ol> | Name †  1 Introduction                                                                                                    |
| ▼ Event Contents                                                    | 1.1 Terms And Conditions Between NUS And Supplier On Use Of SAP Ariba E-Procurement System (EPS). Please find the attached Terms and Conditions on use of SAP Ariba EPS. |
| All Content                                                         | You will need to accept these Terms and Conditions before you can download the event package.                                                                            |
| 1 Introduction                                                      | <ul> <li>1.2 NUS Non-Disclosure Agreement (NDA)</li> </ul>                                                                                                    |
| 2 Event Information                                                 | Please find the attached NUS Non-Disclosure Agreement.                                                                                                    |
| 3 Published<br>Document                                             | You need to comply with them before you can download the RFP package. Do you accept these conditions?                                                                    |

## How to add New Line Items Step 1: Create New Line Item

| Ariba Sourcir                         | ng                                                                                                    |            |                 | Help 🗸         | Messages |
|---------------------------------------|----------------------------------------------------------------------------------------------------|------------|-----------------|----------------|----------|
| Go back to National University of     | Singapore - TEST Dashboard                                                                                                    |            | Des             | ktop File Sync |          |
| Select Lots                           | Doc165655774                                                                                                    |            |                 |                | Cancel   |
| ▼ Checklist                           | Select the bidding currency at event level. You place bids using the bidding currency. This is the default currency assigned to all lo                                                                                                    | ots below. |                 |                | More     |
| 1. Review Event Details               | Event Bidding Currency                                                                                                    |            |                 |                |          |
| 2. Review and Accept<br>Prerequisites | Select event bidding currency: US Dollar                                                                                                    |            |                 |                |          |
| 3. Select Lots/Line Items             |                                                                                                    |            |                 |                |          |
| 4. Submit Response                    | Select Lots/Line Items Select Using Excel                                                                                                    |            |                 |                |          |
|                                       | A dimmed checkbox indicates one of the following:<br>1. Bidding is required for the lot.<br>2. You've already placed a bid for the lot. You cannot modify your intent to bid for this lot.<br>3. You added the lot to the event. You must submit bid for this lot. |            |                 |                |          |
|                                       | Lots Available for Bidding                                                                                                    |            |                 |                | <b>=</b> |
|                                       | Name                                                                                                    |            |                 | C              | elete    |
|                                       | <ul> <li>✓ 5.1 Item A ∨</li> <li>✓</li> </ul>                                                                                                    | Click or   | h <b>'Add I</b> | lew            | Loť      |
|                                       | L→ Confirm Selected Lots/Line Items Add New Lot                                                                                                    |            |                 |                |          |
|                                       |                                                                                                    |            |                 |                |          |
|                                       |                                                                                                    |            |                 |                | Cancel   |

## How to add New Line Items Step 1: Create New Line Item

| Ariba Sourcir                                                       | ng              |                                                                                                    | 🗰 Company Settings 🕶 John Teo Help 🕶 <sub>Mess</sub> | ages   |
|---------------------------------------------------------------------|-----------------|----------------------------------------------------------------------------------------------------|------------------------------------------------------|--------|
| back to National University of                                      | Singapore - TES | T Dashboard                                                                                                | Desktop File Sync                                    |        |
| elect Lots                                                          | Doc16           | 5655                                                                                                    | Ca                                                   | ncel   |
| Checklist<br>1. Review Event Details                                | Select the t    | Add Lot<br>View information about the lot. When fields are editable, you can add and edit the information. |                                                      | More   |
| 2. Review and Accept<br>Prerequisites                               | Select eve      | Name: Optional Accessory - XXXX                                                                            | Enter in Line Item ' <b>Name</b> '                   |        |
| <ol> <li>Select Lots/Line Items</li> <li>Submit Response</li> </ol> | Selec           | Description: B I U = = - size - font -<br>Compatible with Item line item #1                                | Enter in Line Item ' <b>Descri</b><br>(if required)  | ption' |
|                                                                     | A dimme         |                                                                                                    | Leave as ' <b>No</b> '                               |        |
|                                                                     | Lots Ava        | Is this a group of items or services: Yes No (i)                                                           | You may change the UOM<br>(e.g. LOT/EA)              |        |
|                                                                     |                 |                                                                                                    | Done Cancel 'Done'                                   |        |

# How to add New Line Items Step 2: Confirm Selected Lots/Line Items

| Ariba Sourcir                                                       | ng                                                                                                    |             | Company Settings <del>-</del> |                      | Help <del>v</del> | Messages                |
|---------------------------------------------------------------------|----------------------------------------------------------------------------------------------------|-------------|-------------------------------|----------------------|-------------------|-------------------------|
| o back to National University of                                    | Singapore - TEST Dashboard                                                                                                    |             |                               | Deskto               | p File Sync       |                         |
| Select Lots                                                         | Doc165655                                                                                                    |             |                               |                      |                   | Cancel                  |
| ▼ Checklist                                                         | Select the bidding currency at event level. You place bids using the bidding currency. This is the default currency assigned to all lo                                                                                                    | ots belo    | 9W.                           |                      |                   | More                    |
| 1. Review Event Details                                             | Event Bidding Currency                                                                                                    |             |                               |                      |                   |                         |
| 2. Review and Accept<br>Prerequisites                               | Select event bidding currency: US Dollar                                                                                                    |             |                               |                      |                   |                         |
| <ol> <li>Select Lots/Line Items</li> <li>Submit Response</li> </ol> | Select Lots/Line Items Select Using Excel                                                                                                    |             |                               |                      |                   |                         |
|                                                                     | A dimmed checkbox indicates one of the following:<br>1. Bidding is required for the lot.<br>2. You've already placed a bid for the lot. You cannot modify your intent to bid for this lot.<br>3. You added the lot to the event. You must submit bid for this lot. |             |                               |                      |                   |                         |
|                                                                     | Lots Available for Bidding                                                                                                    |             |                               |                      |                   |                         |
|                                                                     | Name                                                                                                    |             |                               |                      |                   | Delete                  |
|                                                                     | <ul> <li>✓ 5.1 Item A ∨</li> <li>✓ 1 Shipping ▲ ∨</li> <li>✓ 2 Optional Accessory - XXXX ▲ ∨</li> </ul>                                                                                                    | vill<br>hav | reflect th<br>ve addeo        | ne line<br>d in.     | •                 | ₩<br>₩                  |
|                                                                     | Compatible with Item Iine item #1  Confirm Selected Lots/Line Items Add New Lot Click O                                                                                                    | n <u>'</u>  | To add<br>Add Nev             | more<br><b>v Lot</b> | e ne<br>' an      | w line<br>d <u>repe</u> |

## How to add New Line Items Step 2: Confirm Selected Lots/Line Items

| Ariba Sourcir                                                       | ng                                                                                                    |                                                    | Company Settings <del>v</del> | John Teo | Help 🗸      | Messages |           |    |
|---------------------------------------------------------------------|----------------------------------------------------------------------------------------------------|----------------------------------------------------|-------------------------------|----------|-------------|----------|-----------|----|
| Go back to National University of S                                 | Singapore - TEST Dashboard                                                                                                    |                                                    |                               | Deskto   | p File Sync |          |           |    |
| Select Lots                                                         | Doc16565                                                                                                    |                                                    |                               |          |             | Cancel   |           |    |
| ▼ Checklist                                                         | Select the bidding currency at event level. You place bids using the bidding currency. This                                                                                                    | is the default currency assigned to all lots below |                               |          |             | More     |           |    |
| 1. Review Event Details                                             | Event Bidding Currency                                                                                                    |                                                    |                               |          |             |          |           |    |
| 2. Review and Accept<br>Prerequisites                               | Select event bidding currency: US Dollar                                                                                                    |                                                    |                               |          |             |          |           |    |
| <ol> <li>Select Lots/Line Items</li> <li>Submit Response</li> </ol> | Select Lots/Line Items Select Using Excel                                                                                                    |                                                    |                               |          |             |          |           |    |
|                                                                     | A dimmed checkbox indicates one of the following:<br>1. Bidding is required for the lot.<br>2. You've already placed a bid for the lot. You cannot modify your intent to bid for this lot<br>3. You added the lot to the event. You must submit bid for this lot. | ıt.                                                |                               |          |             |          |           |    |
|                                                                     | Lots Available for Bidding                                                                                                    |                                                    |                               |          |             |          |           |    |
|                                                                     | Name                                                                                                    |                                                    |                               |          | D           | elete    |           |    |
|                                                                     | 5.1 Item A 🗸                                                                                                    |                                                    |                               |          |             |          |           |    |
|                                                                     | ✓ 1 Shipping ▲ ∨                                                                                                    |                                                    |                               |          |             | Ū        |           |    |
|                                                                     | 2 Optional Accessory - XXXX 💄 🗸                                                                                                    |                                                    |                               |          |             | Ŵ        |           |    |
|                                                                     | Compatible with Item line item #1 Confirm Selected Lots/Line Items Add New Lot                                                                                                    | Once all the nev                                   | v line ite                    | em(s)    | ) ha        | ve bee   | en added. | CI |
| © Convright National Laiverei                                       | ty of Singanore, All Pights Received                                                                                                    | on ' <b>Confi</b>                                  | rm Sele                       | ected    | d Lo        | ts/Lin   | e Items'  |    |

## How to add New Line Items Step 3: Input New Line Item

| Ariba Sourcin                                       | ig Compa                                                                   | any Settings + John Teo + Feedback Help + <sub>Messages</sub> >>    |
|-----------------------------------------------------|----------------------------------------------------------------------------|---------------------------------------------------------------------|
| Go back to National University of S                 | Singapore - TEST Dashboard                                                 | Desktop File Sync                                                   |
| Console                                             | 🖻 Doc165                                                                   | C Time remaining 00:01:59                                           |
| Event Messages<br>Response History<br>Response Team | You have submitted a response for this event. Thank you for participating. |                                                                     |
|                                                     | lf y                                                                       | ou have previously submitted your response, you will                |
| ▼ Checklist                                         | Revise Response ha                                                         | ave to click on ' <b>Revise Response</b> ' under ' <b>4. Submit</b> |
| 1. Review Event Details                             | Primary                                                                    | Response' of the Checklist                                          |
| 2. Review and Accept<br>Prerequisites               |                                                                            |                                                                     |
| 3. Select Lots/Line Items                           | All Content                                                                |                                                                     |
| 4. Submit Response                                  | Name †                                                                     | Price Quantity Extended Price Total Cost                            |
|                                                     | <ul> <li>Published Document</li> </ul>                                     |                                                                     |
| ▼ Event Contents                                    | 3.1 Please review the attached published documents.                        |                                                                     |
| All Content                                         | ▼ 4 Proposal                                                               |                                                                     |
|                                                     | 4.1 Please upload your proposal and any additional information (if any).   | Cpdf ∽                                                              |
| 1 Introduction                                      | ▼ 5 Price Schedule                                                         |                                                                     |
| 2 Event Information                                 | 5.1 Item A Less –                                                          | 1 EACH                                                              |
| Published                                           | Requested Delivery Date                                                    | e:                                                                  |
| <sup>5</sup> Document                               | Comment                                                                    | t: v                                                                |
| 4 Proposal                                          | 4                                                                          | >                                                                   |
| 5 Price Schedule                                    | Sync Primary Bid Compose Message                                           |                                                                     |

# How to add New Line Items Step 3: Input New Line Item

| io back to National University of                   | Singapore - TEST Dashboard                                  | Desktop File Sync                                                                                                    |
|-----------------------------------------------------|-------------------------------------------------------------|----------------------------------------------------------------------------------------------------|
| Console                                             | 🗗 Doc16565                                                  | United States Contractions                                                                                                    |
| Event Messages<br>Response History<br>Response Team |                                                             | Create Alternative 🔻                                                                                                    |
| ▼ Checklist                                         | Primary                                                     | You will be able to see the line item(s) that you have newly added.                                                                   |
| 1. Review Event Details                             | All Content                                                 | Proceed to complete your bid submission with the newly added                                                                          |
| 2. Review and Accept<br>Prerequisites               | Name 1                                                      | items.                                                                                                    |
| 3. Select Lots/Line Items                           | <ul> <li>4 Proposal</li> <li>4.1 Please upload y</li> </ul> | your proposal and any additional information (if                                                                                      |
| 4. Submit Response                                  | any). <b>Trice Schedule</b>                                 |                                                                                                    |
|                                                     | 5.1 Item A                                                  | More TUSD 1 EACH                                                                                                    |
| ▼ Event Contents                                    |                                                             | Shipping More + * USD * 1 LOT                                                                                                    |
| All Content                                         |                                                             | 2 Optional Accessory - XXXX More + * USD * 1 LOT                                                                                      |
| 1 Introduction                                      | 4                                                           | (*) indicates a required field                                                                                                    |
| 2 Event Information                                 |                                                             |                                                                                                    |
| 3 Published<br>Document                             | Sync Primary Bid<br>Excel Import                            | Submit Entire Response       Update Totals       Reload Last Bid       Save draft       Compose Message         Alternative +       - |
| 4 Proposal                                          |                                                             |                                                                                                    |
| 5 Price Schedule                                    |                                                             |                                                                                                    |

# **THANK YOU**

© Copyright National University of Singapore. All Rights Reserved.